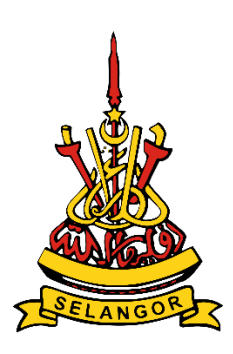

# Panduan Pengguna

# Pemohon / Pengguna

# Sistem Bantuan Kewangan Lima Agama (Buddha, Kristian, Hindu, Sikh dan Tao) Selangor

Unit Perancang Ekonomi Negeri Selangor

# **ISI KANDUNGAN**

| BAHAGIAN A: PENGENALAN                                                                      | 2                 |
|---------------------------------------------------------------------------------------------|-------------------|
| 1.1 Tujuan                                                                                  | 2                 |
| 1.2 Keperluan Sistem                                                                        | 2                 |
| BAHAGIAN B: AKSES KE SISTEM BANTUAN KEWANGAN RUMAH IBADAT S<br>ISLAM (RISI)                 | <b>ELAIN</b><br>3 |
| BAHAGIAN C: PENGGUNAAN SISTEM BANTUAN KEWANGAN RUMAH IBADA<br>SELAIN ISLAM (RISI) – PEMOHON | <b>AT</b><br>5    |
| 1.0 DAFTAR MASUK                                                                            | 5                 |
| 2.0 LOG MASUK                                                                               | 6                 |
| 3.0 TERLUPA KATA LALUAN                                                                     | 7                 |
| 4.0 DASHBOARD                                                                               | 9                 |
| 4.1 DAFTAR BAHARU RUMAH IBADAT                                                              | 10                |
| 4.2 PERMOHONAN MENUKAR WAKIL RUMAH IBADAT                                                   | 12                |
| 4.3 RUMAH IBADAT BERDAFTAR                                                                  | 16                |
| 4.3.1 PERMOHONAN BARU                                                                       | 17                |
| 4.3.2 RUMAH IBADAT                                                                          | 18                |
| 4.3.3 SENARAI PERMOHONAN                                                                    | 19                |
| 5.0 MODUL RUMAH IBADAT                                                                      | 20                |
| 5.1 KEMASKINI PROFIL RUMAH IBADAT                                                           | 20                |
| 6.0 MODUL PERMOHONAN                                                                        | 21                |
| 6.1 PERMOHONAN SEDANG DIPROSES                                                              | 21                |
| 6.2 PERMOHONAN LULUS                                                                        | 22                |
| 6.3 PERMOHONAN TIDAK LULUS                                                                  | 24                |
| 7.0 MODUL PROFIL PENGGUNA                                                                   | 25                |
| 7.1 KEMASKINI PROFIL                                                                        | 25                |
| 7.2 TUKAR KATA LALUAN                                                                       | 25                |

# **BAHAGIAN A: PENGENALAN**

## 1.1 Tujuan

Dokumen ini bertujuan untuk memberi panduan ringkas kepada pengguna yang ingin menggunakan Aplikasi Web RISI – Sistem Bantuan Kewangan Rumah Ibadat Selain Islam.

#### 1.2 Keperluan Sistem

| Keperluan                                 | Butiran                                  |
|-------------------------------------------|------------------------------------------|
| Komputer/Prosesor                         | Sekurang-kurangnya Intel Pentium® III ke |
|                                           | atas                                     |
| Memori                                    | Sekurang-kurangnya 128 megabait (MB)     |
| Sistem Pengoperasian                      | Sekurang-kurangnya Microsoft Windows 7   |
|                                           | (Service pack terkini)                   |
| Pelayar                                   |                                          |
| Web Microsoft Internet Explorer 11.0 atau |                                          |
| ke atas Microsoft Edge                    |                                          |
| Mozilla Firefox 44.0                      | Enkripsi 128-bit                         |
| Google Chrome 46.0                        |                                          |
| Safari 5                                  |                                          |
| Talian Internet                           | Keutamaan berkelajuan 512Kbps ke atas    |

# BAHAGIAN B: AKSES KE SISTEM BANTUAN KEWANGAN RUMAH IBADAT SELAIN ISLAM (RISI)

Layari laman sesawang (RISI) di pautan https://limas.selangor.gov.my

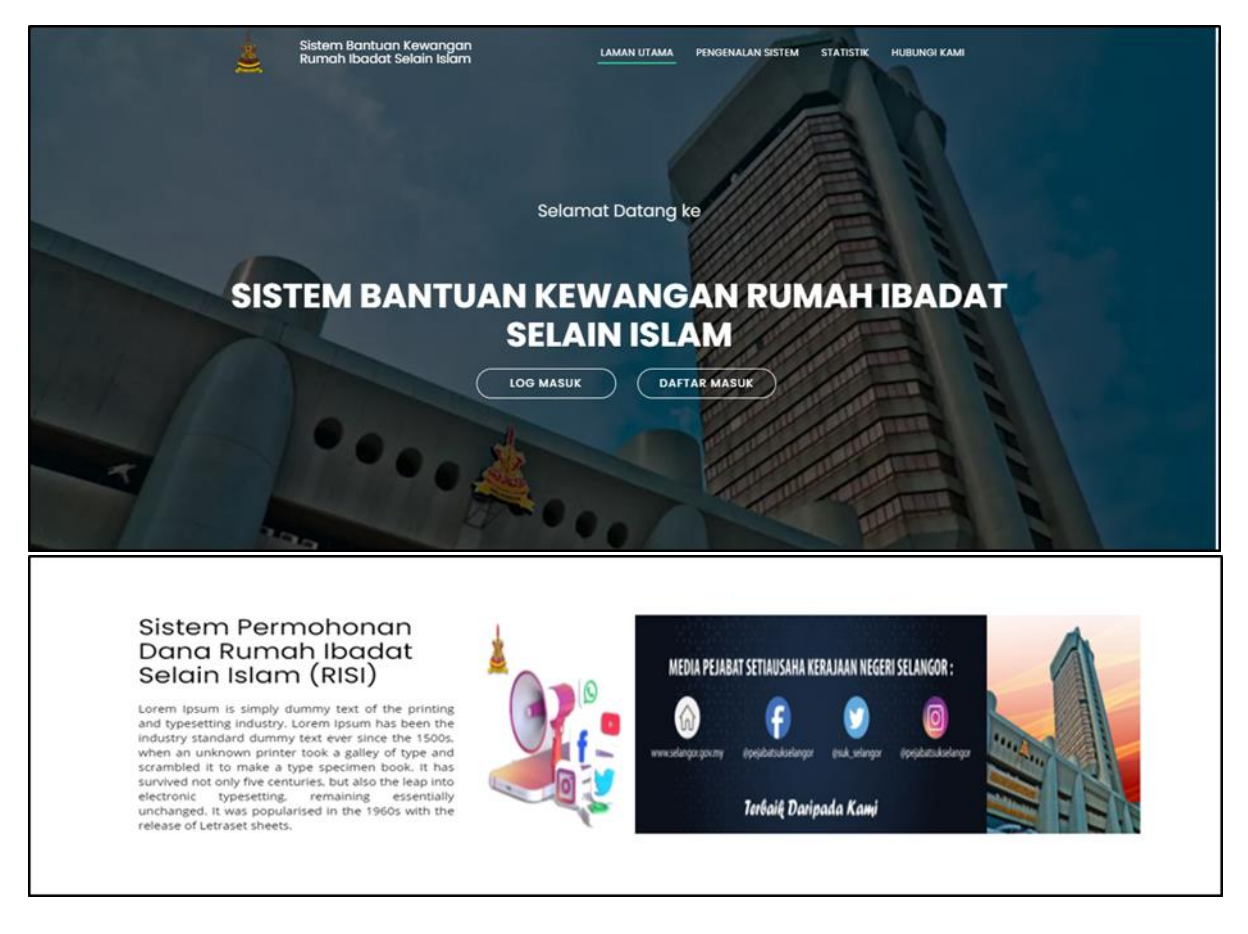

| 1 | Peruntukan Tahun 2021                                                                         | STATISTIK                                                                                     | 3aki Peruntukan Mengikut Kateg                    | ori Rumah Ibadat         |  |
|---|-----------------------------------------------------------------------------------------------|-----------------------------------------------------------------------------------------------|---------------------------------------------------|--------------------------|--|
|   | Perumukan yang telan dikukukan (3.499 %)<br>Bel perumukan (96.591 %)                          | Tol<br>Kul                                                                                    | tāhun 2021 °<br>kong<br>il<br>irdwara             | 90.7%<br>99.00%<br>99.4% |  |
|   |                                                                                               | HUBUNGI KAMI                                                                                  |                                                   |                          |  |
|   | Pejabas Secia<br>Nageri Selang<br>Bangunan Su<br>Abdul Aziz Sh<br>4050 Shah A<br>Selangor Dan | Pejabat UPEN<br>usaha Kerajaan Si Info@selang<br>gor.<br>Itan Salahuddin<br>an.<br>Jul Ensan. | gor gov.my<br>D                                   |                          |  |
|   | Pejabat YB 1<br>yo1@selangor.gov.my<br>0123456789                                             | Pejabat YB 2<br>yb2@selangor.gov.my<br>0123458789                                             | Pejabat YB 3<br>yb3@selangor.gov.my<br>0123456789 |                          |  |
|   | Hakcipta Terpe                                                                                | elihara 2021 © Unit Perancang Ekonomi Ne                                                      | geri Selangor.                                    |                          |  |

- i. Paparan utama (*landing page*) memaparkan bahagian laman utama yang mengandungi butang log masuk dan daftar masuk, pengenalan sistem, statistik, dan hubungi kami.
- ii. Butang di bahagian menu bar boleh ditekan.
- iii. Jika pemohon menekan butang Log Masuk, sistem akan memaparkan halaman Log Masuk.
- iv. Jika pemohon menekan butang DaftarMasuk, sistem akan memaparkan halaman Daftar Masuk.

# BAHAGIAN C: PENGGUNAAN SISTEM BANTUAN KEWANGAN RUMAH IBADAT SELAIN ISLAM (RISI) – PEMOHON

### **1.0 DAFTAR MASUK**

| Daftar Masuk          |                        |             |
|-----------------------|------------------------|-------------|
| Nama                  |                        |             |
| Nama                  |                        | A SCHOOL ST |
| Emel                  |                        |             |
| Emel                  |                        |             |
| Kad Pengenalan        | Eddlans of be          |             |
| Kad Pengenalan        | Selamat Datang         | ATS REP.    |
| Telefon Bimbit        | Ke                     |             |
| Nombor Telefon Bimbit | Sistem Bantuan         |             |
| Kata Laluan           | Kewangan<br>Lima Agama |             |
| Kata Laluan           | Selangor               | E SAA       |
|                       | Halaman Utama          |             |
| Sahkan Kata Laluan    |                        |             |
| Sahkan Kata Laluan    |                        |             |
| Daftar                |                        |             |
| Earra                 |                        | P * * * *   |

- i. Pemohon perlu memasukkan maklumat bagi semua medan wajib seperti di bawah untuk daftar masuk:
  - Nama
  - Emel
  - Kad Pengenalan
  - Telefon Bimbit
  - Kata Laluan
  - Sahkan Kata Laluan

| Pendaftaran Berjaya                                                                                                    |  |
|----------------------------------------------------------------------------------------------------|--|
| Anda telah berjaya membuat pendaftaran ke dalam<br>Sistem Permohonan Dana Rumah Ibadat Selain<br>Islam (RISI). Sila <u>Log Masuk</u> menggunakan kad<br>pengenalan dan kata laluan yang telah didaftarkan. |  |
| Nama: ANIS                                                                                                    |  |
| Kad Pengenalan: 999999-99-9999                                                                                                    |  |
| Alamat Email: anisbaharin20@gmail.com                                                                                                    |  |
| Nombor Telefon: 0172969356                                                                                                    |  |
| Log Masuk                                                                                                    |  |
| Klik pautan di bawah atau <i>copy</i> dan <i>paste</i> di laman<br>sesawang.                                                                                                    |  |
| bitos/itmas.selanços çou.myitoon<br>Email ini dihasilkan oleh sistem, anda tidak perlu membalas email<br>ini.                                                                                              |  |
| Unit Perancang Ekonomi Negeri Selangor, Lewi 4, SSAAS<br>Building, 4003 Shah Alam, Selangor Darui Ehsan.<br>No. 16 (50.3554/170)<br>No. Faks: 603-551/1748                                                 |  |

ii. Pemohon akan menerima notifikasi emel selepas berjaya mendaftar masuk.

| Log Masuk<br>emel / kad pengenalan                               | Selamat Datang                                 |
|------------------------------------------------------------------|------------------------------------------------|
| Emel / Kad Pengenalan<br>KATA LALUAN<br>Kata Laluan<br>Log Masuk | Ke<br>Sistem Bantuan<br>Kewangan<br>Lima Agama |
| Halaman Utama Terlupa Kata Laluan?                               | Selangor<br>Daftar Masuk                       |
| IUNAN SULTAN SALAHUDON ABUL IALI SINA                            |                                                |

# 2.0 LOG MASUK

- i. Pemohon boleh log masuk dengan memasukkan nombor kad pengenalan dan kata laluan yang telah berdaftar.
- ii. Jika pemohon menekan butang Halaman Utama, sistem akan memaparkan Halaman Utama.

 iii. Jika pemohon menekan butang Terlupa Kata Laluan, sistem akan memaparkan halaman Terlupa Kata Laluan.

## 3.0 TERLUPA KATA LALUAN

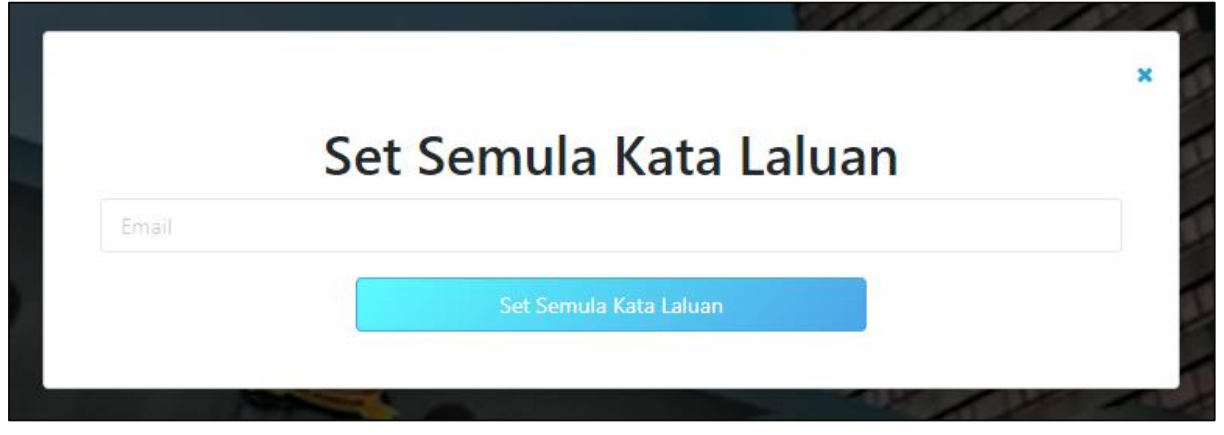

i. Pemohon perlu memasukkan emel yang digunakan semasa daftar masuk untuk tetapkan semula kata laluan.

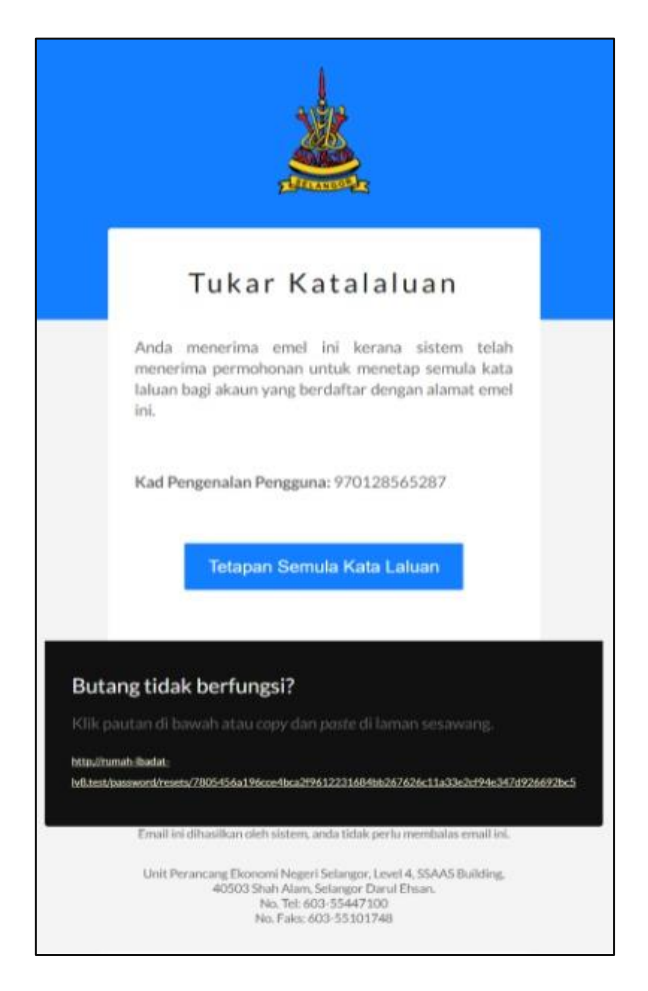

Pemohon akan menerima notifikasi emel dan perlu menekan butang Tetapan
 Semula Kata Laluan untuk menetapkan semula kata laluan.

|                                                                                                    | Tetapan Semula Kata Laluan |
|----------------------------------------------------------------------------------------------------|----------------------------|
| Kad Pengenalen                                                                                                    | 970128565287               |
| Kata Laluan Baru                                                                                                    |                            |
| Sahkan Kata Laluan Baru                                                                                                    |                            |
|                                                                                                    | Simpon Kata Lakuan         |
| I I I I I I I I I I I I I I I I I I I                                                                                                    |                            |
| PANGUAL SUGAL SUGA |                            |

- iii. Pemohon akan dibawa ke halaman Tetapan Semula Kata Laluan untuk menetapkan semula kata laluan.
- iv. Pemohon boleh mengisi kata laluan baru, sahkan kata laluan baru dan simpan kata laluan.

#### 4.0 DASHBOARD

| i. | <u>k</u>                                                    | Si                                                                         | istem Bantuan Kewangai                                 | n Rumah Iba       | dat                                                               |                                                                                                    | ك 😂                                                               |
|----|-------------------------------------------------------------|----------------------------------------------------------------------------|--------------------------------------------------------|-------------------|-------------------------------------------------------------------|----------------------------------------------------------------------------------------------------|-------------------------------------------------------------------|
| G  | ၃ Halaman Uta                                               | ima                                                                        | 🔥 Rumah                                                | Ibadat            |                                                                   | 💼 Permohonan                                                                                                    |                                                                   |
| R  | umah Iba                                                    | dat                                                                        |                                                        |                   |                                                                   |                                                                                                    |                                                                   |
|    | <b>Daftar Bal</b><br>Sekiranya rum<br><b>Berdaftar</b> ", s | h <b>aru Rumah Iba</b><br>Iah ibadat belum dida<br>ila pilih bahagian ini. | <b>ıdat</b><br>aftar dələm <b>"Senarai Rumah Ibadə</b> | ıt                | Permohona<br>Sekiranya rumal<br>bahagian ini. Pe<br>"Senarai Ruma | In Menukar Wakil Rumah Iba<br>h ibadat telah didaftarkan dan ingin n<br>ngguna boleh membuat semakan rur<br>h Ibadat Berdaftar". | <b>idat</b><br>nenukar wakil, sila pilih<br>nah ibadat di ruangan |
|    | Daftar Baha                                                 | ru                                                                         |                                                        |                   | Mohon Tukar V                                                     | Nakil                                                                                                    | ID RUMAH IBADAT                                                   |
|    | Senarai Ru                                                  | ımah Ibadat Be                                                             | rdaftar                                                |                   |                                                                   |                                                                                                    |                                                                   |
|    | Memaparkan                                                  | 10 v rekod per                                                             | rhalaman                                               |                   |                                                                   | Caria                                                                                                    | n                                                                 |
|    | BIL <sub>T</sub>                                            | KETEGORI 1                                                                 | JENIS PENDAFTARAN                                      | NOMBOR PEN        | DAFTARAN                                                          | NAMA RUMAH IBADAT                                                                                                    | ID RUMAH IBADAT                                                   |
|    | 1                                                           | GEREJA                                                                     | SENDIRI                                                | 3639              | 5220                                                              | Persatuan 2173-9760-0175                                                                                                    | 3                                                                 |
|    | 2                                                           | GEREJA                                                                     | SENDIRI                                                | 9190              | 7787                                                              | Persatuan 1725-5499-8006                                                                                                    | 9                                                                 |
|    | 3                                                           | GEREJA                                                                     | SENDIRI                                                | 4487              | 1545                                                              | Persatuan 3721-3038-2485                                                                                                    | 10                                                                |
|    | 4                                                           | GEREJA                                                                     | SENDIRI                                                | 8308              | 5691                                                              | Persatuan 4297-1708-6087                                                                                                    | 15                                                                |
|    | 5                                                           | GEREJA                                                                     | SENDIRI                                                | 6017              | 8225                                                              | Persatuan 0379-8040-7000                                                                                                    | 18                                                                |
|    | 6                                                           | GEREJA                                                                     | SENDIRI                                                | 5597              | 1118                                                              | Persatuan 4061-0870-0614                                                                                                    | 26                                                                |
|    | 7                                                           | GEREJA                                                                     | SENDIRI                                                | 9871              | 7301                                                              | Persatuan 6813-8595-6482                                                                                                    | 31                                                                |
|    | 8                                                           | GEREJA                                                                     | SENDIRI                                                | 4672              | 4950                                                              | Persatuan 9138-9357-8426                                                                                                    | 35                                                                |
|    | 9                                                           | GEREJA                                                                     | SENDIRI                                                | 8842              | 1983                                                              | Persatuan 8535-4836-7267                                                                                                    | 36                                                                |
|    | 10                                                          | GEREJA                                                                     | SENDIRI                                                | 7983              | 9055                                                              | Persatuan 2200-4366-6628                                                                                                    | 38                                                                |
|    | Memaparkan I                                                | halaman 1 dari 6                                                           |                                                        |                   |                                                                   | Sebelumnya 1 2 3                                                                                                    | 4 5 6 Seterusnya                                                  |
|    |                                                             | Hakcipta Te                                                                | rpelihara 2021 © Pejabat Setiausał                     | a Kerajaan Negeri | Selangor. Designed                                                | and Developed by Artanis Cloud Sdn                                                                                               | .Bhd.                                                             |

- i. Dashboard Pemohon bagi Rumah Ibadat yang belum berdaftar akan memaparkan item seperti berikut:
  - Butang Daftar Baharu Rumah Ibadat
    - Sekiranya pemohon menekan butang ini, sistem akan memaparkan halaman Daftar Rumah Ibadat.
  - Butang Permohonan Menukar Wakil Rumah Ibadat
    - Sekiranya pemohon menekan butang ini, pemohon perlu memasukkan ID Rumah Ibadat.
  - Senarai Rumah Ibadat Berdaftar

### 4.1 DAFTAR BAHARU RUMAH IBADAT

| <u>k</u>         | Sistem Bantuan Kewangan Lima Aga                                          | ma Selangor                                              |                                    |
|------------------|---------------------------------------------------------------------------|----------------------------------------------------------|------------------------------------|
| n Halaman Utama  | 🔥 Rumah Ibadat                                                            | i Permohonan                                             |                                    |
| Daftar Rumah Iba | adat                                                                      |                                                          | Rumah Ibadat > Daftar Rumah Ibadat |
|                  | Arahan:<br>- Bahagian yang bertanda (•) wajib di isi oleh penggu          | ina.                                                     |                                    |
|                  | Nama Penuh Persatuan Rumah Ibadat Mengikut Sijil •                        |                                                          | 1                                  |
|                  | Kategori Rumah Ibadat • PILIH KATEGORI RUMAH IBADAT                       | Nombor Telefon Wakil Rumah Ibadat (Jika Ada)             |                                    |
|                  | - Janie Rendaftaran •                                                     | Contoh: 0312345678                                       | _                                  |
|                  | PILIH JENIS PENDAFTARAN<br>Sila pilih kategori rumah ibadat untuk memilih | v                                                        |                                    |
|                  | Nombor Sijil Pendaftaran / Nombor ROS •                                   |                                                          |                                    |
|                  | Alamat Rumah Ibadat *                                                     |                                                          |                                    |
|                  |                                                                           |                                                          |                                    |
|                  | Poskod •                                                                  | Daerah *                                                 |                                    |
|                  |                                                                           | PILIH DAERAH V                                           |                                    |
|                  | Negeri<br>SELANGOR                                                        | Kawasan PBT * PILIH KAWASAN PBT                          | 1                                  |
|                  | Nama Penuh Persatuan Rumah Ibadat Mengikut Pend                           | aftaran Bank *                                           | -                                  |
|                  |                                                                           |                                                          |                                    |
|                  | Nama Bank *                                                               | Nombor Akaun *                                           |                                    |
|                  | PILIH BANK V                                                              |                                                          |                                    |
|                  | Daftar Ru                                                                 | ımah Ibadat                                              |                                    |
|                  | Hakcipta Terpelihara 2021 © Pejabat Setiausaha Kerajaan Neg               | eri Selangor. Designed and Developed by Artanis Cloud St | in. Bhd.                           |

- i. Halaman Daftar Baharu Rumah Ibadat memaparkan ruangan yang perlu diisi oleh pemohon seperti berikut:
  - Kategori Rumah Ibadat
  - Nama Penuh Persatuan Rumah Ibadat Mengikut Sijil
  - Nombor Telefon Wakil Rumah Ibadat (Jika Ada)
  - Jenis Pendaftaran
    - a) Mempunyai Pendaftaran Sendiri
      - Nombor Sijil Pendaftaran/Nombor ROS
    - b) Mempunyai Pendaftaran Di Bawah Persatuan Induk/Cawangan
      - Nama Persatuan Rumah Ibadat Induk
      - Nombor Pendaftaran Induk
      - Nombor Pendaftaran Cawangan

- Alamat Rumah Ibadat
- Poskod
- Daerah
- Negeri
- Kawasan PBT
- Nama Penuh Persatuan Rumah Ibadat Mengikut Pendaftaran Bank
- Nama Bank
- Nombor Akaun

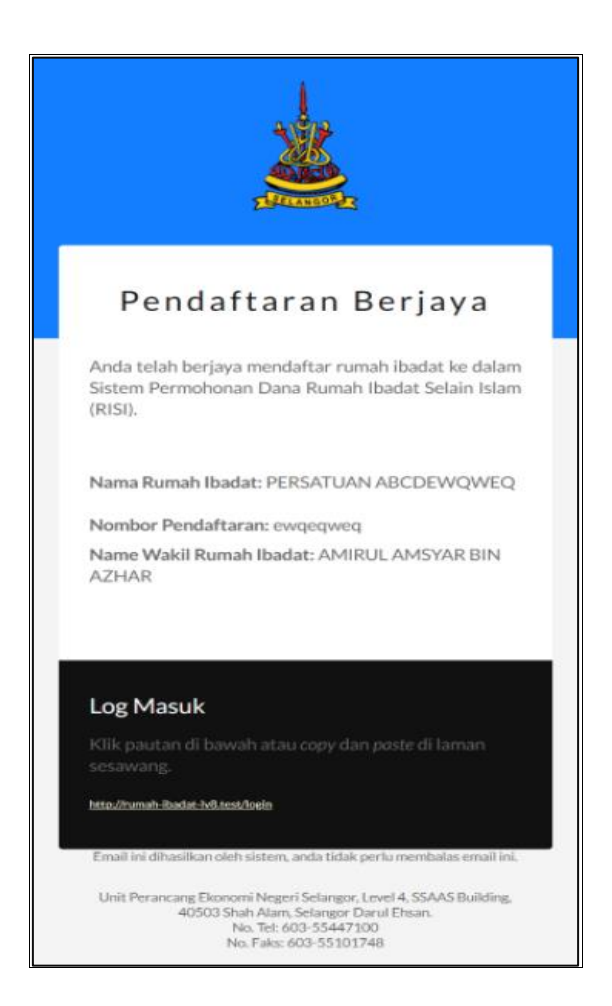

ii. Pemohon akan menerima notifikasi emel selepas Berjaya mendaftar Rumah Ibadat.

# 4.2 PERMOHONAN MENUKAR WAKIL RUMAH IBADAT

| =                                                                                                    | 00 |
|----------------------------------------------------------------------------------------------------|----|
| Permohonan Menukar Wakil<br>Rumah Ibadat > Permohonan Menukar Wakil Rumah Ibada                                               | at |
| Kategori Rumah Ibadat                                                                                                    |    |
| GEREJA                                                                                                    |    |
| Nama Penuh Persatuan Rumah Ibadat Mengikut Sijil                                                                              |    |
| PERSATUAN 2452-2682-6857                                                                                                    |    |
| Jenis Pendaftaran                                                                                                    |    |
| MEMPUNYAI PENDAFTARAN SENDIRI                                                                                                 |    |
| Nombor Sijil Pendaftaran / Nombor ROS                                                                                         |    |
| 28007450                                                                                                    |    |
| Dokumen Sokongan *                                                                                                    |    |
| Muat Naik Fail Browse                                                                                                    |    |
| Ulasan Pemohon *                                                                                                    |    |
|                                                                                                    |    |
|                                                                                                    |    |
|                                                                                                    |    |
| Tukar Hak Milik Rumah Ibadat                                                                                                  |    |
| Hakcipta Terpelihara 2021 © Pejabat Setiausaha Kerajaan Negeri Selangor. Designed and Developed by Artanis<br>Cloud Sdn. Bhd. | S  |

| Si                                                 | stem Bantuan Kewangan Rumah Ibadat Selain | Islam      | <b>2</b> 0 |
|----------------------------------------------------|-------------------------------------------|------------|------------|
| Halaman Utama                                      | 🔥 Rumah Ibadat                            | Permohonan |            |
| atus Permohonan Men<br>adat<br>Muat Semula Halaman | ukar Wakil Rumah                          |            |            |
|                                                    | Maklumat Permohonan                       |            |            |
| Nombor Rujukan                                     | X-2109159491                              |            |            |
| Status Permohonan                                  | Sedang Diproses                           |            |            |
| Kategori Rumah Ibadat                              | Gereja                                    |            |            |
| Ulasan                                             | ABC                                       |            |            |
| Tarikh Permohonan Dibuat                           | 15-09-2021                                |            |            |
| Waktu Permohonan Dibuat                            | 5:16 pm                                   |            |            |
|                                                    | Maklumat Rumah Ibadat                     |            |            |
| Nama Rumah Ibadat Yang Dipohe                      | on Persatuan 5741-2134-5127               |            |            |
| Jenis Pendaftaran                                  | Nombor Sijil Pendaftaran / Nombor RO      | S          |            |
| Nombor Pendaftaran                                 | 67254759                                  |            |            |
|                                                    |                                           |            |            |

- i. Pemohon perlu memasukkan ID Rumah Ibadat untuk memohon tukar wakil Rumah Ibadat.
- ii. Pemohon perlu memuat naik dokumen sokongan dan ulasan di halaman Permohonan Menukar Wakil Rumah Ibadat.

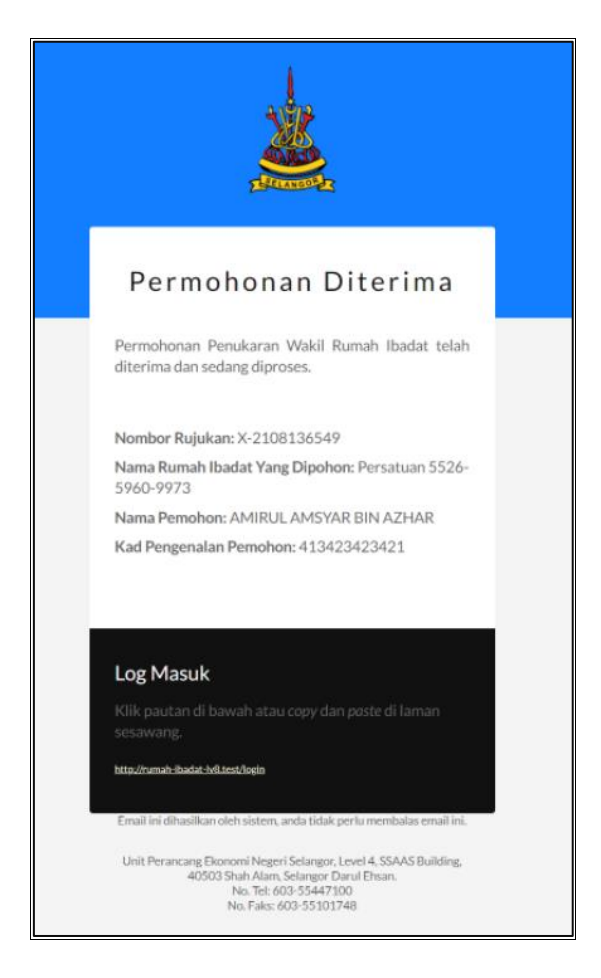

 iii. Pemohon akan menerima notifikasi emel selepas berjaya menukar hak milik Rumah Ibadat.

#### 4.3 RUMAH IBADAT BERDAFTAR

| <u>k</u>                   | Sistem Bantuan Kewar                     | Sistem Bantuan Kewangan Lima Agama Selangor 🍡 🕹 🔱                         |                                  |                   |
|----------------------------|------------------------------------------|---------------------------------------------------------------------------|----------------------------------|-------------------|
| 🏠 Halaman Utama            | A. Rum                                   | ah Ibadat 🗸 🗸 🗸                                                           | 📋 Permohonan                     | ~                 |
| Halaman Utama              |                                          |                                                                           |                                  |                   |
| Per<br>Tah                 | mohonan Baru<br>hun 2021                 | Rumah Ibadat                                                              | Senarai<br>Permohon              | an                |
| 🏩 Statistik Penggun        | а                                        | 📢 Pengumuman                                                              | <u>ы</u> Sta                     | tistik Sistem     |
| Jumlah<br>Permohonan I     | Dihantar O<br>Permohonan                 | SELAMAT DATANG<br>SELAMAT DATANG KE SISTEM B<br>RUMAH IBADAT SELAIN ISLAM | 13-09-2021<br>ANTUAN KEWANGAN    | 211<br>Pengguna   |
| Jumlah<br>Permohonan I     | 0<br>Diluluskan Permohonan               |                                                                           |                                  | 206<br>Persatuan  |
| Jumlah Peruntu<br>Diterima | <sup>Jkan</sup> RM 0.00                  |                                                                           |                                  | 206<br>Permohonan |
|                            | Hakcipta Terpelihara 2021 © Unit Peranca | ng Ekonomi Negeri Selangor. Direka dan Dibangun                           | kan oleh Artanis Cloud Sdn. Bhd. |                   |

- i. Dashboard Pemohon bagi Rumah Ibadat yang telah berdaftar akan memaparkan item seperti berikut:
  - Butang Permohonan Baru
    - Sekiranya pemohon menekan butang ini, sistem akan memaparkan halaman Permohonan Baru.
  - Butang Rumah Ibadat
    - Sekiranya pemohon menekan butang ini, sistem akan memaparkan halaman Rumah Ibadat.
  - Butang Senarai Permohonan
    - Sekiranya pemohon menekan butang ini, sistem akan memaparkan halaman Permohonan.
  - Statistik Pengguna
  - Pengumuman
  - Statistik Sistem

## 4.3.1 PERMOHONAN BARU

| <u>k</u>        | Sistem Bantuan Kewangan Lima Agama S                                                                                                    | elangor                                                                              | <b>2</b>                |
|-----------------|----------------------------------------------------------------------------------------------------|--------------------------------------------------------------------------------------|-------------------------|
| G Halaman Utama | 🔥 Rumah Ibadat                                                                                                    | 🗸 🔋 Permohonan                                                                       | ~                       |
| Permohonan Baru |                                                                                                    | Halaman Utama > Permo                                                                | honan > Permohonan Baru |
|                 | Arahan:<br>1. Bahagian yang bertanda (*) wajib di isi oleh pemohon.<br>2. Format fail untuk ' <b>Muat Naik Fai</b> l' adalah <b>.pdf. jog. jpeg</b> dan <b>.p</b><br>3. Format fail untuk ' <b>Muat Naik Gambar'</b> adalah <b>.jpg. jpeg</b> dan <b>.p</b><br>4. Dokumen yang dimuatnaik haruslah jelas dan boleh dibaca.<br>Pilih Tuluan Permohonan * | ng sahaja dan tidak melebihi <b>5mb.</b><br>g sahaja dan tidak melebihi <b>5mb</b> . |                         |
|                 | Aktiviti Keagamaan 🛛 Baik Pul<br>Pendidikan Keagamaan 🔤 Peminda<br>Pembelian Peralatan Untuk Kelas Keagamaan                                                                                                    | h/Penyelenggaraan Bangunan<br>han/Pembinaan Baru Rumah Ibadat                        |                         |
|                 | Dokumen-Dokumen Lampiran<br>Surat Permohonan Kepada Pengerusi LIMAS •                                                                                                    |                                                                                      |                         |
|                 | Muat Naik Fail                                                                                                    | Browse                                                                               |                         |
|                 | Sijil Pendaftaran JABATAN PENDAFTARAN PERTUBUHAN MALAYSI                                                                                                    | (ROS) *                                                                              |                         |
|                 | Muat Naik Fail                                                                                                    | Browse                                                                               |                         |
|                 | Penyata Bank (Muka depan penyata bank) *                                                                                                    |                                                                                      |                         |
|                 | Muat Naik Fail                                                                                                    | Browse                                                                               |                         |
|                 | Hantar Permohonan                                                                                                    |                                                                                      |                         |
| -               | 4akcipta Terpelihara 2021 © Unit Perancang Ekonomi Negeri Selangor. Dire                                                                                                    | ka dan Dibangunkan oleh <mark>Artanis Cloud Sdn. Bhd.</mark>                         |                         |

- i. Pemohon boleh memilih tujuan permohonan seperti:
  - Aktiviti Keagamaan
  - Pendidikan Keagamaan
  - Pembelian Peralatan Untuk Kelas Keagamaan
  - Baik Pulih/ Penyelenggaraan Bangunan
  - Pemindahan/ Pembinaan Baru Rumah Ibadat
- ii. Setiap tujuan permohonan yang dipilih akan mengeluarkan paparan untuk pemohon memuat naik gambar yang berkaitan dengan permohonan. Pemohon boleh memuat naik fail di bahagian Dokumen-Dokumen Lampiran dan menghantar permohonan.
- iii. Format fail untuk "Muat naik fail" adalah .pdf, .jpg, .jpeg, dan .png sahaja dan tidak melebihi 1mb.
- iv. Format fail untuk "Muat naik gambar" adalah .pdf, .jpg, .jpeg, dan .png sahaja dan tidak melebihi 1mb.

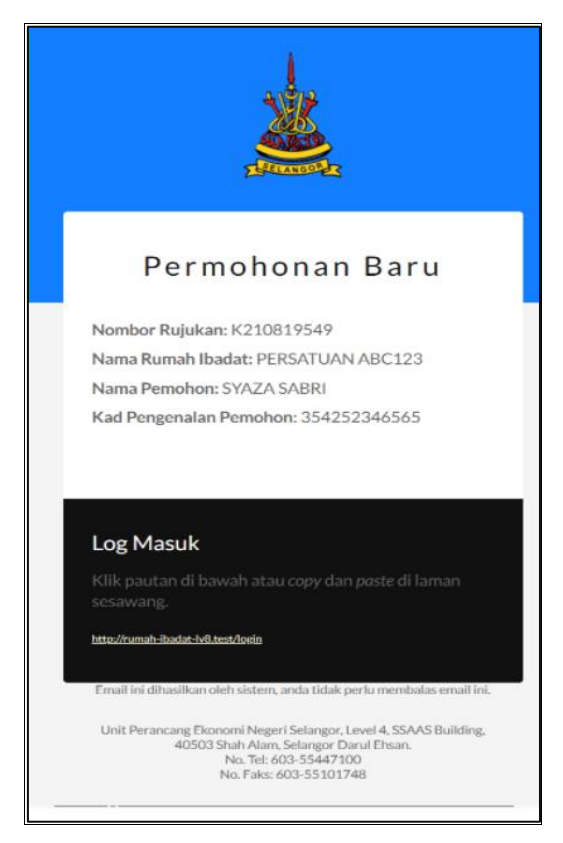

v. Pemohon akan menerima notifikasi emel dan SMS selepas Berjaya membuat permohonan baru.

#### 4.3.2 RUMAH IBADAT

| <u>k</u>                                                                             | Sistem Bantuan Kewangan Lima Agama Selangor                                 |                                                                                                    |                                                 |                                                                                                    |                                         |  |
|--------------------------------------------------------------------------------------|-----------------------------------------------------------------------------|----------------------------------------------------------------------------------------------------|-------------------------------------------------|----------------------------------------------------------------------------------------------------|-----------------------------------------|--|
| 🏠 Halaman Utama                                                                      |                                                                             | Å Rumah Ibadat                                                                                                    | Ý                                               | g Permohonan                                                                                                    | ~                                       |  |
| Rumah Ibadat                                                                         |                                                                             |                                                                                                    |                                                 | Halaman Utama                                                                                                    | >Rumah Ibadat                           |  |
| Daftar Baharu Rui<br>Sekiranya rumah ibadat<br>"Carian Rumah Ibadat<br>bahagian ini. | <b>nah Ibadat</b><br>belum didaftar dalam<br><b>Berdaftar"</b> , sila pilih | Permohonan Menukar Wakil Ru<br>Ibadat<br>Sekiranya rumah ibadat telah didaftarkan<br>menukar wakil, sila pilih bahagian ini. Peny<br>boleh membuat semakan rumah ibadat di<br>"Carian Rumah Ibadat Berdaftar". | u <b>mah</b><br>dan ingin<br>gguna<br>i ruangan | Kemaskini Maklumat Rumah Ib<br>Sekiranya rumah ibadat telah didaftarkan<br>mengemakini maklumat rumah ibadat, sil<br>bahagian ini. | <b>xadat</b><br>I dan ingin<br>ia pilih |  |
| Daftar Baharu                                                                        |                                                                             | Mohon Tukar Wakil                                                                                                    |                                                 | Kemaskini Rumah Ibadat                                                                                                    |                                         |  |

i. Pemohon hanya boleh memilih untuk mengemaskini Rumah Ibadat sahaja selepas mendaftar baharu Rumah Ibadat.

#### 4.3.3 SENARAI PERMOHONAN

| <u>k</u>                                                      | لله الله الله الله الله الله الله الله                          |                                                                                               |                            |  |  |  |
|---------------------------------------------------------------|-----------------------------------------------------------------|-----------------------------------------------------------------------------------------------|----------------------------|--|--|--|
| 🖒 Halaman Utama                                               | 🔥 Rumah Ibadat                                                  | v 🖞 Permohonan                                                                                | ~                          |  |  |  |
| Permohonan                                                    |                                                                 |                                                                                               | Halaman Utama > Permohonan |  |  |  |
| <b>Permohonan B</b><br>Sekiranya ingin membu<br>bahagian ini. | <b>aru</b><br>It permohonan dana untuk rumah ibadat, sila pilih | Senarai Permohonan Sedang Diprose:<br>Sekiranya permohonan anda sedang diproses, sila pilih b | S<br>ahagian ini.          |  |  |  |
| Permohonan Baru                                               |                                                                 | Senarai Permohonan Sedang Diproses                                                            |                            |  |  |  |
| Sekiranya permohonan                                          | <b>phonan Lulus</b><br>anda Iulus, sila pilih bahagian ini.     | Senarai Permohonan Tidak Lulus<br>Sekiranya permohonan anda tidak lulus, sila pilih bahagia   | ın ini.                    |  |  |  |
| Senarai Permohonan                                            | ulus                                                            | Senarai Permohonan Tidak Lulus                                                                |                            |  |  |  |

- i. Pemohon boleh membuat permohonan dana untuk Rumah Ibadat dengan memilih butang Permohonan Baru.
- ii. Pemohon boleh menyemak senarai permohonan yang sedang diproses dengan memilih butang Senarai Permohonan Sedang Diproses.
- iii. Pemohon boleh menyemak senarai permohonan yang lulus dengan memilih butang Senarai Permohonan Lulus.
- iv. Pemohon boleh menyemak senarai permohonan yang tidak lulus dengan memilih butang Senarai Permohonan Tidak Lulus.

#### 5.0 MODUL RUMAH IBADAT

#### 5.1 KEMASKINI PROFIL RUMAH IBADAT

| <u>k</u>           | Sistem Bantuan Kewangan Lima                                    | Agama Selangor                                          | الله الله الله الله الله الله الله الله |
|--------------------|-----------------------------------------------------------------|---------------------------------------------------------|-----------------------------------------|
| 🏠 Halaman Utama    | 🔥 Rumah Ibadat                                                  | 🗸 📋 Permohonan                                          | ×                                       |
| Kemaskini Profil R | umah Ibadat                                                     | Halaman Utama > Rumah Ibadat                            | > Kemaskini Profil Rumah Ibadat         |
|                    | Arahan:<br>- Bahagian yang bertanda (*) wajib di isi oleh pengg | una.                                                    |                                         |
|                    | Nama Penuh Persatuan Rumah Ibadat Mengikut Sijil                | •                                                       |                                         |
|                    | PERSATUAN 3721-3038-2485                                        |                                                         |                                         |
|                    | Kategori Rumah Ibadat<br>GEREJA                                 | Nombor Telefon Wakil Rumah Ibadat (Jika Ada) 0312345678 |                                         |
|                    |                                                                 | Contoh: 0312345678                                      |                                         |
|                    | Jenis Pendaftaran •<br>MEMPUNYAI PENDAFTARAN SENDIRI            | ~                                                       |                                         |
|                    | Nombor Sijil Pendaftaran / Nombor ROS *                         |                                                         |                                         |
|                    |                                                                 |                                                         |                                         |
|                    | Alamat Rumah Ibadat •<br>20. SOLOK BATU UNJUR 5B                |                                                         |                                         |
|                    | Poskod *                                                        | Daerah *                                                |                                         |
|                    | 41200<br>Negeri                                                 | KLANG ~                                                 |                                         |
|                    | SELANGOR                                                        | MAJLIS PERBANDARAN KLANG (MPK)                          |                                         |
|                    | Nama Penuh Persatuan Rumah Ibadat Mengikut Penc                 | daftaran Bank •                                         |                                         |
|                    | PERSAI UAN 3/21-3038-2485                                       |                                                         |                                         |
|                    |                                                                 |                                                         |                                         |
|                    | Nama Bank *                                                     | Nombor Akaun *                                          |                                         |
|                    | Nama Bank *<br>CIMB BANK ~<br>Kemaskini                         | Nombor Akaun *       76231/2092       Rumah Ibadat      |                                         |

- i. Item yang boleh dikemaskini adalah seperti berikut:
  - Nama Penuh Persatuan Rumah Ibadat Mengikut Sijil
  - Nombor Telefon Wakil Rumah Ibadat (Jika Ada)
  - Jenis Pendaftaran
  - Nombor Sijil Pendaftaran / Nombor ROS
  - Alamat Rumah Ibadat
  - Poskod
  - Daerah
  - Kawasan PBT
  - Nama Penuh Persatuan Rumah Ibadat Mengikut Pendaftaran Bank
  - Nama Bank

- Nombor Akaun
- ii. Pemohon boleh mengemaskini profil Rumah Ibadat dengan menekan butang Kemaskini Rumah Ibadat.

#### 6.0 MODUL PERMOHONAN

Modul permohonan mengandungi:

- i. Permohonan Baru (rujuk 4.3.1)
- ii. Permohonan Sedang Diproses (rujuk 6.1)
- iii. Permohonan Lulus (rujuk 6.2)
- iv. Permohonan Tidak Lulus (rujuk 6.3)

#### 6.1 PERMOHONAN SEDANG DIPROSES

| <u>×</u>                                           | Sistem Bantuan Kewangan Lim                                                                                                    | a Agama Selangor               | <b>2</b> ¢                                     |  |  |  |
|----------------------------------------------------|----------------------------------------------------------------------------------------------------|--------------------------------|------------------------------------------------|--|--|--|
| 🚮 Halaman Utama                                    | 🔥 Rumah Ibadat                                                                                                    | √ ĝi Peri                      | mohonan                                        |  |  |  |
| Permohonan Seda                                    | ang Diproses                                                                                                    | Halan                          | man Utama > Permohonan > Permohonan Sedang Dij |  |  |  |
| Catatan:<br>Pemohon hendaklah i<br>Memaparkan 10 🗸 | Catatan:<br>Pemohon hendaklah mengemaskini permohonan Kemaskini sekiranya status permohonan anda berstatus Semak Semula<br>Memaparkan 10 v rekod per halaman Carian |                                |                                                |  |  |  |
| BIL 11 ID                                          | NAN TARIKH WAKTU                                                                                                    | STATUS KEMASKINI<br>PERMOHONAN | BATALKAN PAPAR<br>PERMOHONAN                   |  |  |  |
|                                                    | Маа                                                                                                    | af, tiada rekod.               |                                                |  |  |  |
|                                                    |                                                                                                    |                                |                                                |  |  |  |

- i. Halaman Permohonan Sedang Diproses memaparkan perkara seperti berikut:
  - Permohonan ID
  - Tarikh Permohonan
  - Waktu Permohonan
  - Status Permohonan
  - Kemaskini Permohonan
  - Batalkan Permohonan
  - Papar Permohonan
- ii. Pemohon hendaklah mengemaskini permohonan sekiranya kolum status permohonan berstatus Semak Semula dan kolum kemaskini permohonan mengeluarkan butang Kemaskini.
- iii. Pemohon boleh membuat carian di kotak carian.
- iv. Pemohon akan ke halaman Semakan Semula Permohonan sekiranya pemohon memilih butang Kemaskini.

v. Pemohon akan ke halaman Papar Permohonan sekiranya pemohon memilih butang di bahagian Papar Permohonan.

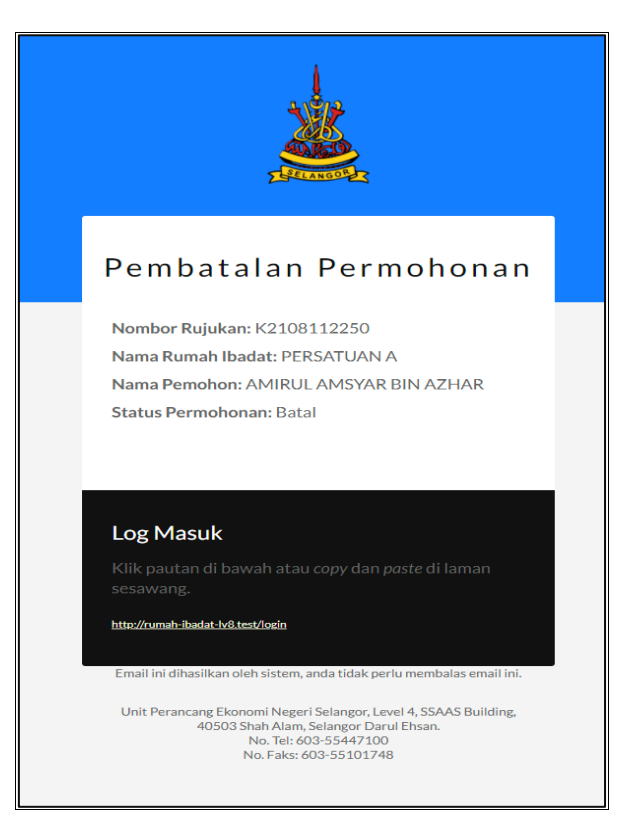

- vi. Pemohon yang membatalkan permohonan yang sedang diproses akan menerima notifikasi emel.
- vii. Pemohon akan menerima notifikasi emel sekiranya status permohonan berubah menjadi Semak Semula.

### 6.2 PERMOHONAN LULUS

| Sistem Bantuan Kewangan Rumah Ibadat Selain Islam |                                                                                                    |             |            |            |                   |                               |
|---------------------------------------------------|----------------------------------------------------------------------------------------------------|-------------|------------|------------|-------------------|-------------------------------|
| Halaman Utama 🦂 Rumah Ibadat 🧹 📋 Permohonan       |                                                                                                    |             |            |            |                   |                               |
| ermohoi                                           | nan Lulus                                                                                                    |             |            |            | Halaman Utama > F | Permohonan > Permohonan Lulu  |
| Memaparka                                         | n 10 🗸 rekod                                                                                                    | per halaman |            |            | Carian            |                               |
| BIL îl                                            | PERMOHONAN         STATUS         TARIKH         TARIKH         PERUNTUKAN YANG         JENIS           BIL 11         ID         11         PERMOHONAN         11         DILULUSKAN         11         DILULUSKAN         11         PEMBAYARAN         11 |             |            |            |                   |                               |
| 1                                                 | C177092786509                                                                                                    | Lulus       | 13-09-2021 | 13-09-2021 | RM 20,000.00      | Cek                           |
| Memaparka                                         | n halaman 1 dari 1                                                                                                    |             |            |            | Sebelumr          | nya <mark>1</mark> Seterusnya |
|                                                   |                                                                                                    |             |            |            |                   |                               |

- i. Halaman Permohonan Lulus memaparkan perkara seperti berikut:
  - Permohonan ID

- Status Permohonan
- Tarikh Permohonan
- Tarikh Diluluskan
- Peruntukan Yang Diluluskan
- Jenis Pembayaran
- ii. Pemohon boleh membuat carian di kotak carian.

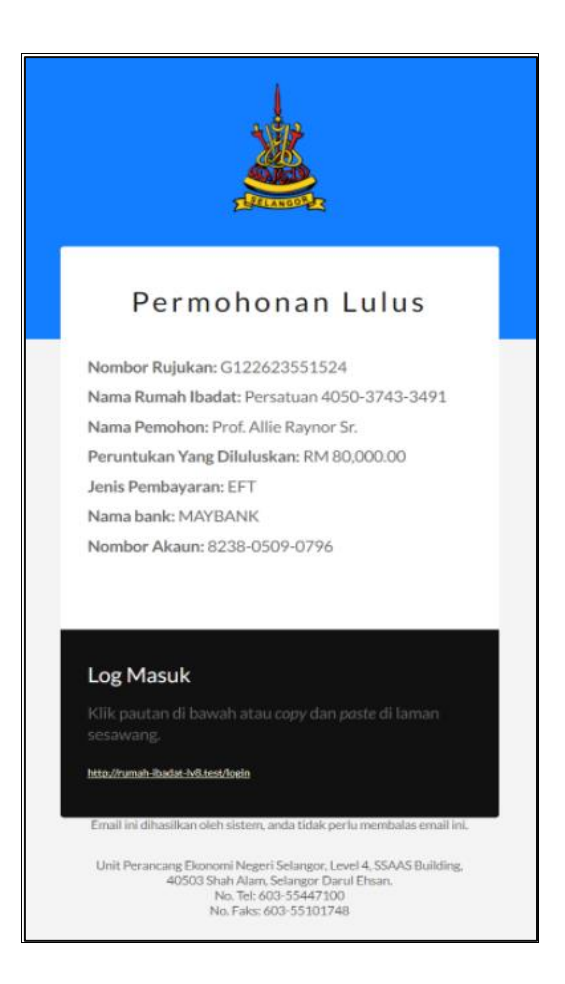

iii. Pemohon akan menerima notifikasi emel dan SMS selepas permohonan diluluskan

#### 6.3 PERMOHONAN TIDAK LULUS

| sistem Bantuan Kewangan Rumah Ibadat Selain Islam                          |               |                   |                                 |                   |  |  |  |  |
|----------------------------------------------------------------------------|---------------|-------------------|---------------------------------|-------------------|--|--|--|--|
| 👌 Halaman Utama 🧹 🛔 Permohonan 🗸                                           |               |                   |                                 |                   |  |  |  |  |
| Permohonan Tidak Lulus Halaman Utama > Permohonan > Permohonan Tidak Lulus |               |                   |                                 |                   |  |  |  |  |
| Memaparkan 10 🗸 rekod per halaman Carian                                   |               |                   |                                 |                   |  |  |  |  |
| BIL <sub>îj</sub>                                                          | PERMOHONAN ID | TARIKH PERMOHONAN | TARIKH TIDAK LULUS / PEMBATALAN | SEBAB TIDAK LULUS |  |  |  |  |
| 1                                                                          | C184828273913 | 13-09-21 10:52 am | 13-09-21 12:31 pm               | Tidak Disokong    |  |  |  |  |
| Memaparkan halaman 1 dari 1 Sebelumnya 1 Seterusnya                        |               |                   |                                 |                   |  |  |  |  |
|                                                                            |               |                   |                                 |                   |  |  |  |  |

- i. Halaman Permohonan Tidak Lulus memaparkan perkara seperti berikut:
  - Permohonan ID
  - Tarikh Permohonan
  - Tarikh Tidak Lulus/ Pembatalan
  - Sebab Tidak Lulus
- ii. Pemohon boleh membuat carian di kotak carian.

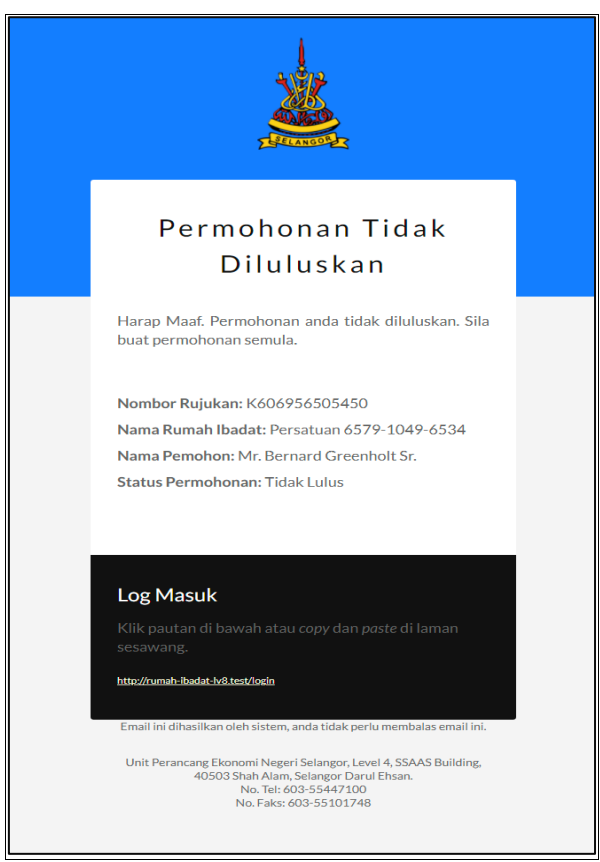

iii. Pemohon akan menerima emel sekiranya permohonan tidak diluluskan.

# 7.0 MODUL PROFIL PENGGUNA

#### 7.1 KEMASKINI PROFIL

| <u>*</u>         | Sistem Bantuan Kewangan Lima Agama Selangor |                  |   |  |  |
|------------------|---------------------------------------------|------------------|---|--|--|
| 🏠 Halaman Utama  | 🙏 Rumah Ibadat                              | 🗸 🍵 Permohonan   | ~ |  |  |
| Kemaskini Profil |                                             |                  |   |  |  |
|                  | Nama *                                      |                  |   |  |  |
|                  | ANIS                                        |                  |   |  |  |
|                  | Kad Pengenalan                              | Telefon Bimbit * |   |  |  |
|                  | 9999999999999                               | 0172969356       |   |  |  |
|                  | Emel *                                      |                  |   |  |  |
|                  | anisbaharin20@gmail.com                     |                  |   |  |  |
|                  | Komaskini D                                 | of Dongoung      |   |  |  |
|                  | Kennaskini P                                | omrengguna       |   |  |  |
|                  |                                             |                  |   |  |  |
|                  |                                             |                  |   |  |  |

i. Pemohon boleh mengemaskini nama, telefon bimbit dan emel pengguna.

## 7.2 TUKAR KATA LALUAN

| *                 | Sistem Bantuan Kewangan Lima Agama Selangor |                                           |                         |              |   |
|-------------------|---------------------------------------------|-------------------------------------------|-------------------------|--------------|---|
| ☆ Halaman Utama   |                                             | 🔥 Rumah Ibadat                            | ~                       | 📋 Permohonan | ~ |
| Tukar Kata Laluan |                                             |                                           |                         |              |   |
|                   | Kata Laluar<br>Kata Laluar                  | n Terdahulu<br>n Baru<br>Raru<br>Tukar Ka | Sahkan Kata Laluan Baru | ×            |   |
|                   |                                             |                                           |                         |              |   |

i. Pemohon boleh memasukkan kata laluan terdahulu, kata laluan baru, dan sahkan kata laluan baru untuk menukar kata laluan.